## How to view a **Pairing Code** in Manage.

## How to view a Pairing Code in Manage.

Swift Manage is where you can view the My Family My Community (MFMC) Pairing Code for each resident, along with the Pairing Code for your facility.

## Where to find a resident Pairing Code:

- **Step 1 -** Login to Swift Manage <u>https://manage.swiftnetworks.tv/</u>
- **Step 2 -** Select Resident Services > Residents.
- Step 3 Search or scroll for your chosen resident.
- **Step 4** The Pairing Code is listed along with the:
  - Resident name
  - Room number
  - Date of Birth
  - Paired family members

## Where to find the facility Pairing Code:

swift

- Step 1 Login to Swift Manage <u>https://manage.swiftnetworks.tv</u>
- Step 2 From the Dashboard, you can view the Facility Pairing Code.

|                            | Eacility Dairing Code |   |
|----------------------------|-----------------------|---|
| A Dashboard                | raciity Fairing Code  |   |
| C Facility Channels & Apps | QYNTJ8H2              | අ |
| <b>#</b> Resident Services |                       |   |
| Content Library            |                       |   |
| = Pooms                    |                       |   |

📽 My Family My Community

| R     | esi              | de   | ents    |      |          |              |   |   |  |
|-------|------------------|------|---------|------|----------|--------------|---|---|--|
| Show  | 25               | ~    | entries | Сору | CSV      | Excel        |   |   |  |
| Name  | Name +           |      |         |      | ÷        | Pairing Code |   |   |  |
| Ms A  | Ms Amy Mackenzie |      |         |      | QDEC2DFV | o            | 0 |   |  |
| Mr Al | an Mad           | kenz | rie     |      |          | 6XRCR5AV     | c | 2 |  |

Visit our website to find lots of how-to videos: swiftnetworks.com.au/knowledge-base